## **CONSIGNES**

## POUR ACTIVER LES VIDÉOS DANS LA PRÉSENTATION POWER POINT SUR LES OUTILS DE CHEMINEMENTS CLINIQUES INFORMATISÉS (OCCI)

- 1. Ouvrir une session sur l'ordinateur;
- 2. Ouvrir l'intranet du CIUSSS;
- 3. Ouvrir la présentation Power Point :
  - cliquer sur l'icône «diaporama» en bas de la page, à droite :

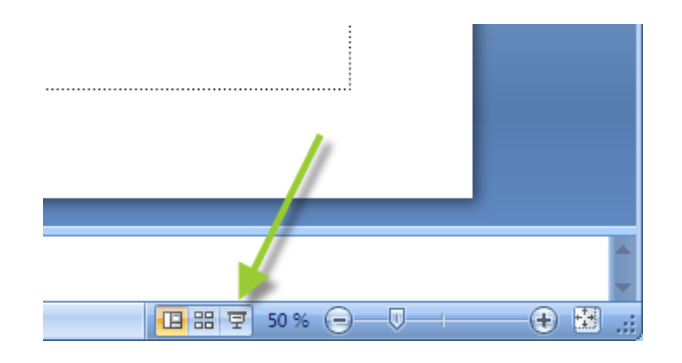

- À la page «DEMO» cliquer sur l'icône;
  - sur Youtube, à «Démonstration OCCI», cliquer sur la flèche du bouton rouge;
  - mettre en plein écran;
  - pour quitter la vidéo, cliquer sur «Échap» ou «escape»;
  - pour quitter Youtube et revenir au Power Point, fermer la fenêtre Youtube, en cliquant sur le «X», en haut, à droite.
- **5.** À la page «Témoignages», cliquer sur l'icône :
  - sur Youtube : à «Témoignage d'une intervenante utilisant les OCCI», cliquer sur la flèche du bouton rouge;
  - mettre en plein écran;
  - pour quitter la vidéo, cliquer sur «Échap» ou «escape»;
  - pour quitter Youtube et revenir au Power Point, fermer la fenêtre Youtube, en cliquant sur le «X», en haut, à droite.

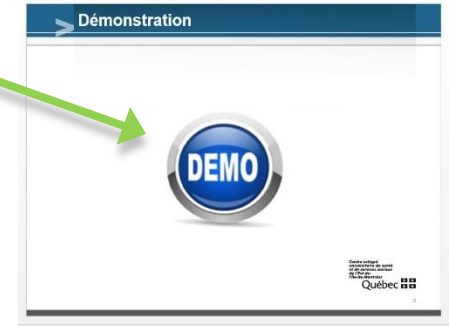

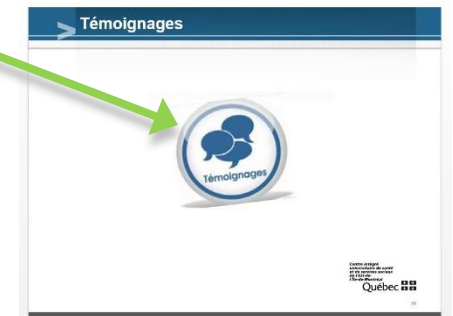